## Reset my optimum WiFi password

Optimum is a special and popular service of Cablevision which offers cable internet, digital TV and phone services. It is a very good entertainment device. It has various online services. To access all those services, you need to have an account on optimum. They have given you the facility of the optimum live person by which you can talk and clear your doubts. You can easily access the account of optimum by its optimum ID and password which provide you at the time of creating the account. It is easy to change or reset your Optimum online password through the "Account" page. Resetting the password is very easy; you just need to follow some simple steps. If you want to reset the optimum Wi-Fi password, then you should read the below steps.

## How to reset my optimum WiFi password?

It is easy to reset the optimum Wi-Fi password. We can easily reset it by the following solutions. Here are some steps by which we can reset the optimum WiFi password.

- First of all, visit the optimum id official website. Now, enter your optimum ID and the password. Now, finally, click on sign in.
- Now, you need to click on my account tab and choose the reset password option.
- Now, you need to enter your old password in the given field. Enter your new password in the given field. Enter the new password twice to confirm it. The password should be strong enough and easy to remember.
- Finally, Click on "Submit." Your password is now changed.

These are simple steps by which you can reset your optimum Wi-Fi password. You can easily reset the optimum Wi-Fi password. If you need any help related to optimum Wi-Fi, you must contact <u>Optimum customer service live person</u>. They will help you and provide you the necessary help. You can also go to the help desk. Hope this piece of information helps you in some way.